## Artist Pro 14 2nd 또는 Artist Pro 16 2nd 에서 펜초 점 보정하는 방법

Artist Pro 14 2nd 또는 Artist Pro 16 2nd 는 1920 X 1200 과 같은 비율 16:10 디스플레이 해상도 입니다 대부분의 컴퓨터/노트북은 1920x1080 과 같은 16:9 디스플레이 해상도로 작동합니다. 따라서 태블릿 디스플레이를 컴퓨터 화면으로 복제할 때 화면 비율로 인해 펜 초점 맞지 않는 문제가 발생할 수 있습니다. 문제를 해결하기 위해 방법을 안내드리겠습니다

## Windows 사용자의 경우:

방법 : 디스플레이 설정에서 복제모드로 설정 해드립니다 그리고 pentablet 프로그램 드라이버를 열어 주신후 작업 영역 -디스플레이 설정-작업 영역 비율 클릭후 저장 해주시면 초점이 보정 됩 니다

| 디스플레이                                                                        |            |          |
|------------------------------------------------------------------------------|------------|----------|
| 디스플레이 다시 정렬                                                                  |            |          |
| 설정을 변경하려면 아래에서 디스플레이를 선택하세요. 디스플레이를 길게 누르거나 선택한 디                            | 나음 드래그하여 다 | 시 정렬하세요. |
| 112                                                                          |            |          |
|                                                                              | 식별         | 검색       |
| 밝기 및 색<br>기본 제공 디스플레이의 밝기 변경<br>야간 모드<br>● 관<br>야간 모드 설정<br>Windows HD Color |            |          |
| HDR를 지원하는 비디오, 게임 및 앱에서 보다 밝고 생생한 화질을 감상<br>하세요.                             |            |          |
| Windows HD Color 설정                                                          |            |          |
| 배율 및 레이아웃                                                                    |            |          |
| 텍스트, 앱 및 기타 항목의 크기 변경                                                        |            |          |
| 100%                                                                         |            |          |
| 고급 배율 설정                                                                     |            |          |

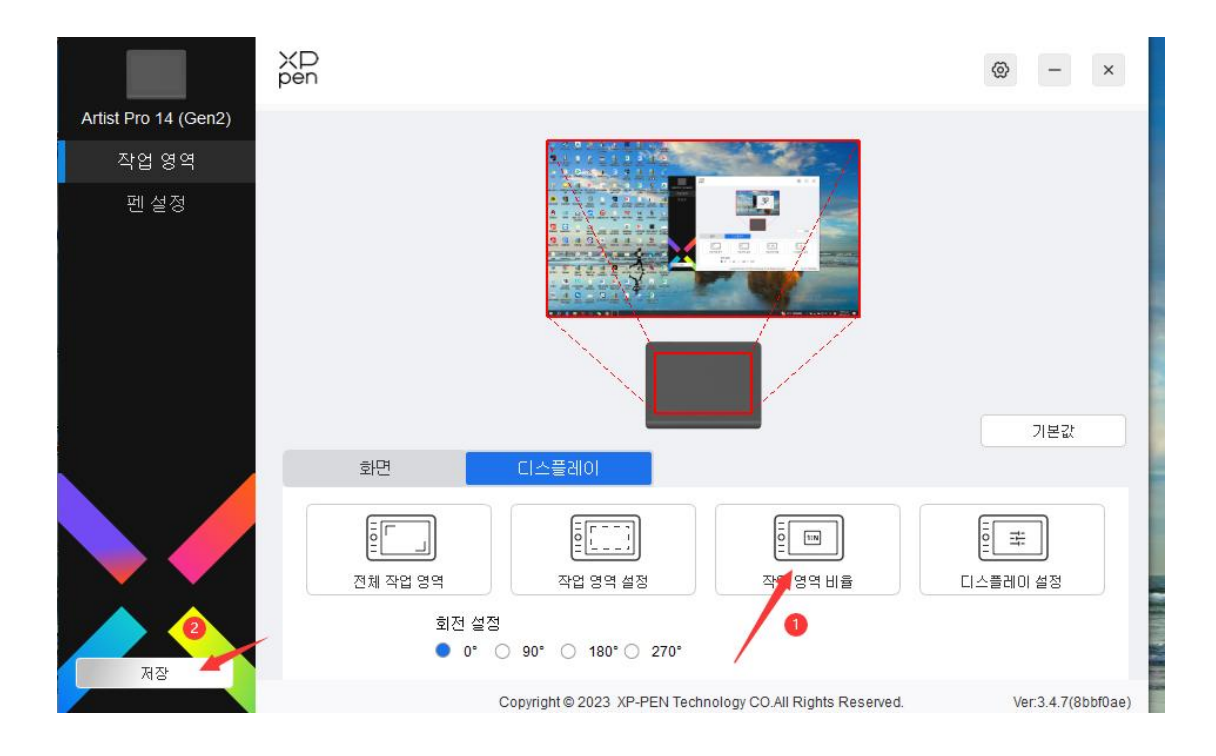

방법 : 맥컴퓨터 시스템 설정을 열고 '디스플레이'로 이동한 다음 디스플레이를 미러링합니다. 디스플레이를 선택하고 해상도를 1920x1080 으로 변경하후 pentablet 프로그램 드라이버를 열 어 주신후 작업 영역 -디스플레이 설정-작업 영역 비율 클릭후 저장 해주시면 초점이 보정 됩니 다

| • • •              | Displays                                          |                |
|--------------------|---------------------------------------------------|----------------|
| Q Search           |                                                   |                |
| ( Network          |                                                   | 1              |
| Notifications      |                                                   |                |
| 🕥 Sound            | Arrange MD160QH Artist22R Pro                     |                |
| C Focus            |                                                   |                |
| Screen Time        | Use as                                            | Main display 💲 |
| () General         | Optimise for                                      | MD160QH \$     |
| Appearance         |                                                   |                |
| (1) Accessibility  | 1280 × 800 (Default)                              |                |
| Control Centre     | 1920 × 1200                                       |                |
| Siri & Spotlight   | 1920 × 1080                                       |                |
| Privacy & Security | 1600 × 1000                                       |                |
|                    | Show all resolutions                              | 0              |
| Desktop & Dock     | Using a scaled resolution may affect performance. |                |
| Displays           |                                                   |                |
| 🛞 Wallpaper        | Colour profile                                    | MD160QH \$     |
| Screen Saver       |                                                   |                |
| C Energy Saver     | Refresh rate                                      | 60 Hertz 🗘     |
| Lock Screen        | Advanced                                          | Night Shift ?  |

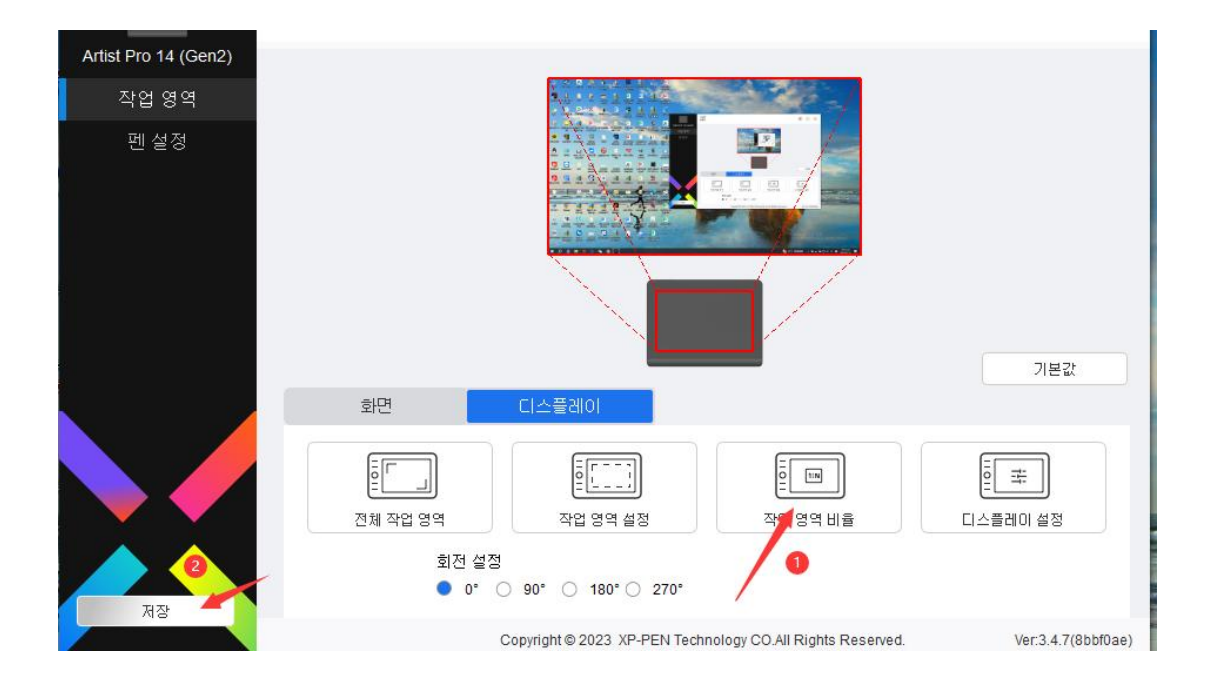

기타: 절차대로 문제가 해결이 안되시면 카톡 고객센터: 카톡 친구에서 "엑스피펜코리아"

검색하신후 1:1 채팅으로 문의주세요

메일 주소 : <u>servicekr@xp-pen.com</u> 드려도 됩니다